## 10. 0 PAC(蔵書検索システム)の使い方:資料貸借編

図書館にない資料(書籍等)の取寄せができます。送料は本人負担となります。取寄せには数 日かかります。余裕をもってお申込みください。借用した資料は、館内でのみ利用ができます。 (自宅に持ち帰ることはできません。)原則、申込み後のキャンセルはできません。

## Webで申し込む:OPACプライベートページを使う

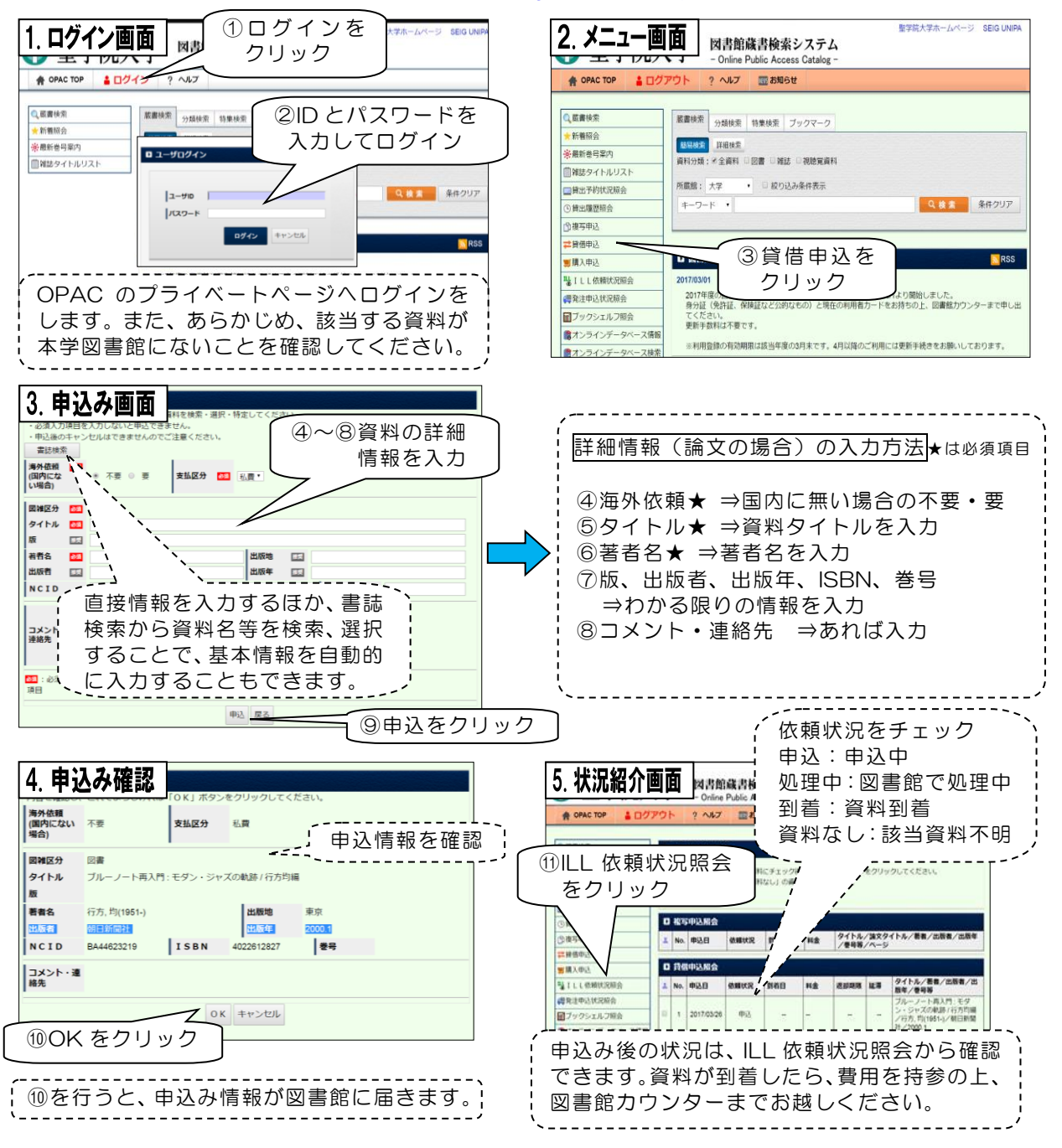

OPAC は、図書館 HP( http://lib.seigakuin-univ.ac.jp/home/ )から入れます

カウンターで申し込む : 手書き用紙を使う

文献貸借は、用紙に記入して、申込むこともできます。用紙は図書館1階カウンターに用意してあります。職員へお声掛けください。

ほかに、リクエスト(購入希望)や同法人内の他の図書館から借用するサービスもありますの で、ご利用ください。